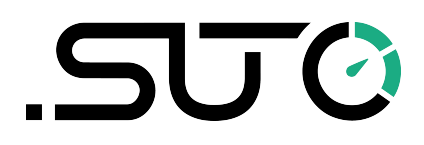

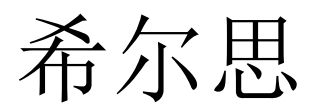

中文

# 操作手册

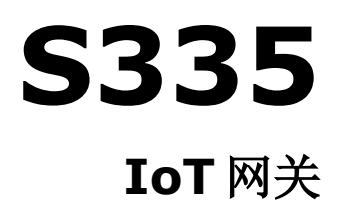

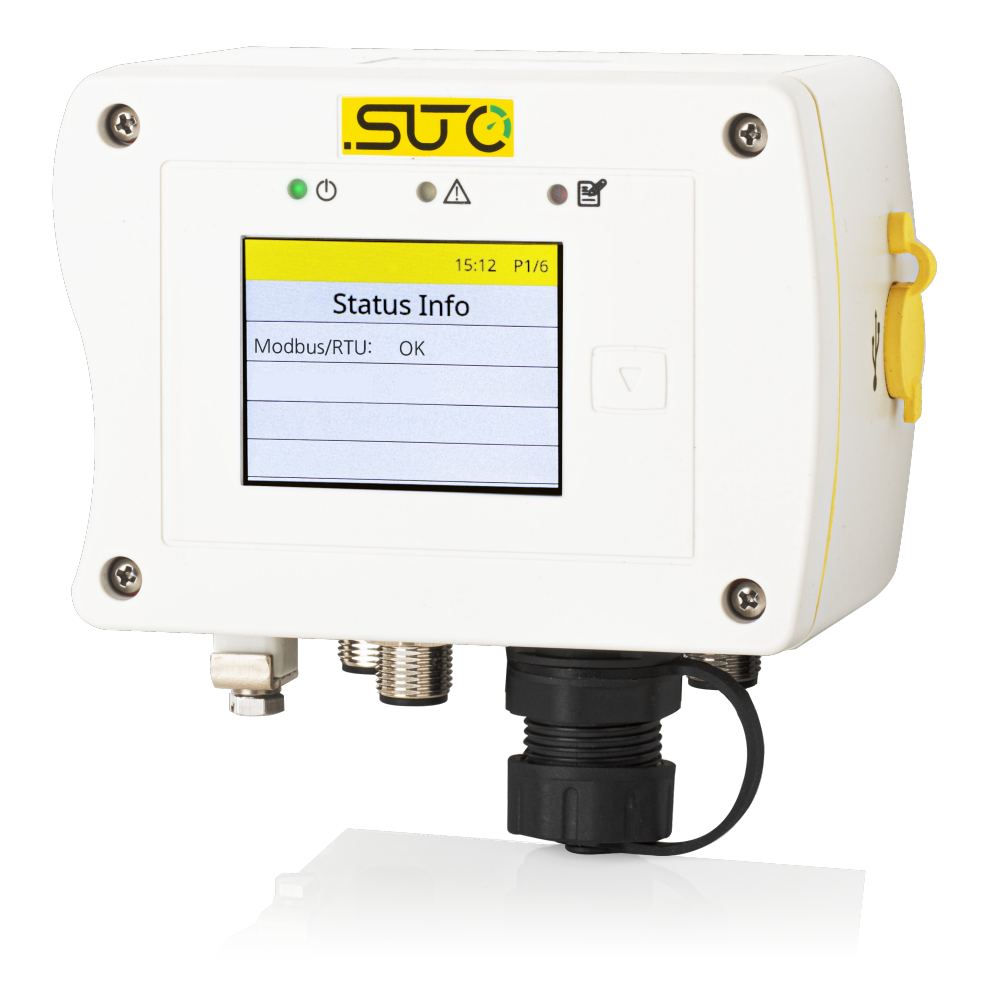

# .SUO

尊敬的客户,

感谢您选择我们的产品。

用户须在启动设备前完整阅读该操作手册并认真遵守。对于因未仔细查看或者未遵 守此操作手册规定而造成的任何损失,制造商概不负责。

如果用户违反此操作手册所描述或规定的方式,擅自改动设备,仪器保修将自动失效并且制造商免除责任。

请按照此操作手册说明的专业用途使用该设备。

对于该设备在未描述用途上的适用性,希尔思公司不做任何保证。由于运输、设备 性能或使用造成的间接损失,希尔思公司不承担责任。

版本: 2025-2-2

修改时间: 2025年5月

# 目录

| 1   | 安全说明                                | 5  |
|-----|-------------------------------------|----|
| 2   | 注册商标声明                              | 6  |
| 3   | 应用                                  | 7  |
| 4 2 | 特点                                  | 7  |
| 5   | 技术参数                                | 8  |
|     | 5.1 常规参数                            | 8  |
|     | 5.2 电气参数                            | 8  |
|     | 5.3 输入信号                            | 8  |
|     | <b>5.4</b> 输出信号                     | 8  |
| 6   | 尺寸图                                 | 9  |
| 7   | 安装                                  | 10 |
| -   | 7.1 安装要求                            | 11 |
|     | 7.2 安装 S335                         | 11 |
| 8   | 电气连接                                | 13 |
|     | 8.1 接头介绍                            | 13 |
|     | 8.2 引脚分配                            | 14 |
|     | 8.2.1 5 芯 M12 接头                    | 14 |
|     | 8.2.2 4 芯 M12 接头                    | 15 |
|     | 8.3 LED 指示灯                         | 15 |
| 9   | 使用显示屏进行操作                           | 16 |
|     | 9.1 显示屏上的信息                         | 16 |
|     | 9.2 状态栏中的图标                         | 18 |
|     | 9.3 报警及错误码                          | 18 |
|     | <b>9.4</b> 升级 S335 的固件              | 18 |
|     | 9.4.1 通过U盘进行升级                      | 19 |
|     | 9.4.2 通过 S4C-Web 进行升级               | 19 |
| 10  | ) 用 S4C-Web 进行配置                    | 20 |
|     | <b>10.1</b> 建立 S335 和 S4C-Web 之间的通信 | 21 |
|     | 10.1.1 通过网线进行连接                     | 21 |
|     | 10.1.2 通过局域网进行连接                    | 23 |
|     | 10.2 用户名和角色                         | 24 |
|     | 10.3 修改 S4C-Web 界面语言和登录密码           | 24 |
|     | 10.3.1 修改密码                         | 24 |
|     | 10.3.2 重置密码                         | 25 |
|     | 10.3.3 切换语言                         | 25 |
|     | 10.4 传感器设置                          | 25 |
|     | 10.4.1 添加 SUTO 传感器                  | 25 |
|     | 10.4.2 添加第三方传感器                     | 28 |
|     | 10.4.3 为通道创建并分配测量位置和测量点             | 30 |
|     | <b>10.5</b> 通信设置                    | 32 |
|     | 10.5.1 4G 设置                        | 32 |

# .SUO

| 33 |
|----|
| 35 |
| 36 |
| 36 |
| 36 |
| 36 |
| 37 |
| 37 |
| 37 |
|    |
|    |
| 39 |
|    |

### 1 安全说明

] 请检查此操作手册和产品类型是否匹配。

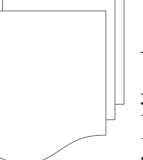

请查看此手册中包含的所有备注和说明。手册中包含了前期准备和安装、 操作及维护各个阶段需要查看的重要信息。因此技术人员以及设备负责人 或授权人员必须仔细阅读此操作说明。

请将此操作手册放置在操作现场便于取阅的地方。针对此操作手册或者产品有任何 不明白或疑惑的地方,请联系制造商。

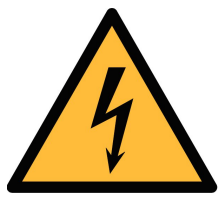

# 警告!

电源电压!

任何与产品通电部分的接触都有可能导致重大损伤甚至死亡。

- 考虑所有电气安装相关的规定。
- 进行维修维护作业时必须断开任何电源连接。
- 系统中任何电气工作只允许授权人员进行操作。

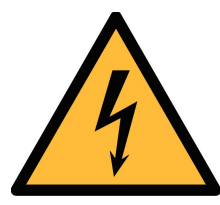

操作条件许可范围!

请查看许可的操作条件,任何超出这些许可的操作都有可能导致设备 故障,甚至损坏仪器或整个系统。

• 不要超出许可的操作范围。

警告!

- 请确保产品运行在允许的条件范围内。
- 不要超出或者低于允许的存储/操作温度和压力。

#### 常规安全说明

- 爆炸性场所不允许使用该产品。
- 请在准备阶段和安装使用过程中查看国家法规。

#### 备注

• 不允许拆卸产品。

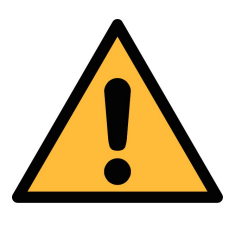

#### 注意!

仪器故障会影响测量值!

产品必须正确安装并定期维护,否则将导致错误的测量数据,从而 导致错误的测量结果。

#### 存储和运输

- 确保显示和数据记录仪的运输温度在 -20 ... +60°C 之间。
- 存储和运输时建议使用设备的原包装。
- 请确保设备的存储温度在-20°C ... +70°C 之间。
- 避免阳光和紫外线的照射。
- 存储的湿度必须是 < 90%, 无冷凝。

## 2 注册商标声明

| 注册商标                     | 商标持有者               |
|--------------------------|---------------------|
| SUTO <sup>®</sup>        | SUTO ITEC           |
| MODBUS®                  | MODBUS Organization |
| Android™,<br>Google Play | Google LLC          |

## 3 应用

S335 IoT 网关是物联网设备的智能中央枢纽,可快速接入云端,采集设备数据,通过协议转换实现不同物联网设备之间的通信,并过滤为有效数据。

S335 通过先进的物联网技术与 SUTO iTEC 的 S4M SaaS 等后端平台和传感器 无缝协作。S335 内置网络服务器,可通过基于浏览器的 S4C-Web 界面轻松管理 和配置 SUTO iTEC 传感器和第三方传感器,无需安装任何软件。

# 4 特点

- 可连接所有 SUTO iTEC 及第三方传感器。
- 通过基于浏览器的 S4C-Web 对传感器进行配置,无需安装软件。
- 使用可选的 4G/LTE 模块远程查看在线测量数据。
- 导出/导入配置文件到 S335,减少重复工作。
- 通过 RS-485 (Modbus/RTU) 和以太网 (Modbus/TCP) 接口连接至工厂 自动化系统。
- 可提供 24 VDC, 65 W 的传感器供电。
- 支持80个测量通道。
- 通过内置网络服务器进行远程监控。
- 支持壁挂式安装和导轨安装。

# 5 技术参数

## 5.1 常规参数

# CE

| 工作温度 | 0 +50°C                          |
|------|----------------------------------|
| 外壳材料 | PC+ABS                           |
| 防护等级 | IP65                             |
| 尺寸   | 124 x 102 x 70 mm                |
| 显示   | 2.4" (640 x 480) 彩色图形显示器, 一个触摸按键 |
| 重量   | 0.4 kg                           |

### 5.2 电气参数

| 电源    | 24 VDC, 7 W  |
|-------|--------------|
| 传感器电源 | 24 VDC, 65 W |

## 5.3 输入信号

| 数字输入 | 支持 16 路 RS-485 Modbus/RTU 传感器输入 |
|------|---------------------------------|
|      | 最多80个输入通道                       |

### 5.4 输出信号

| 接口 | Ethernet (Modbus/TCP),<br>RS-485 (Modbus/RTU), |
|----|------------------------------------------------|
|    | USB-C L                                        |

# 6 尺寸图

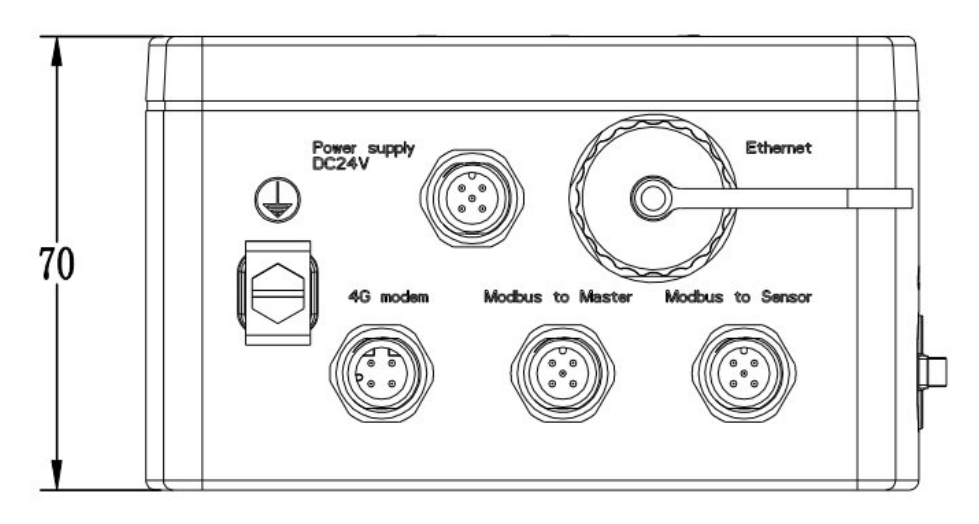

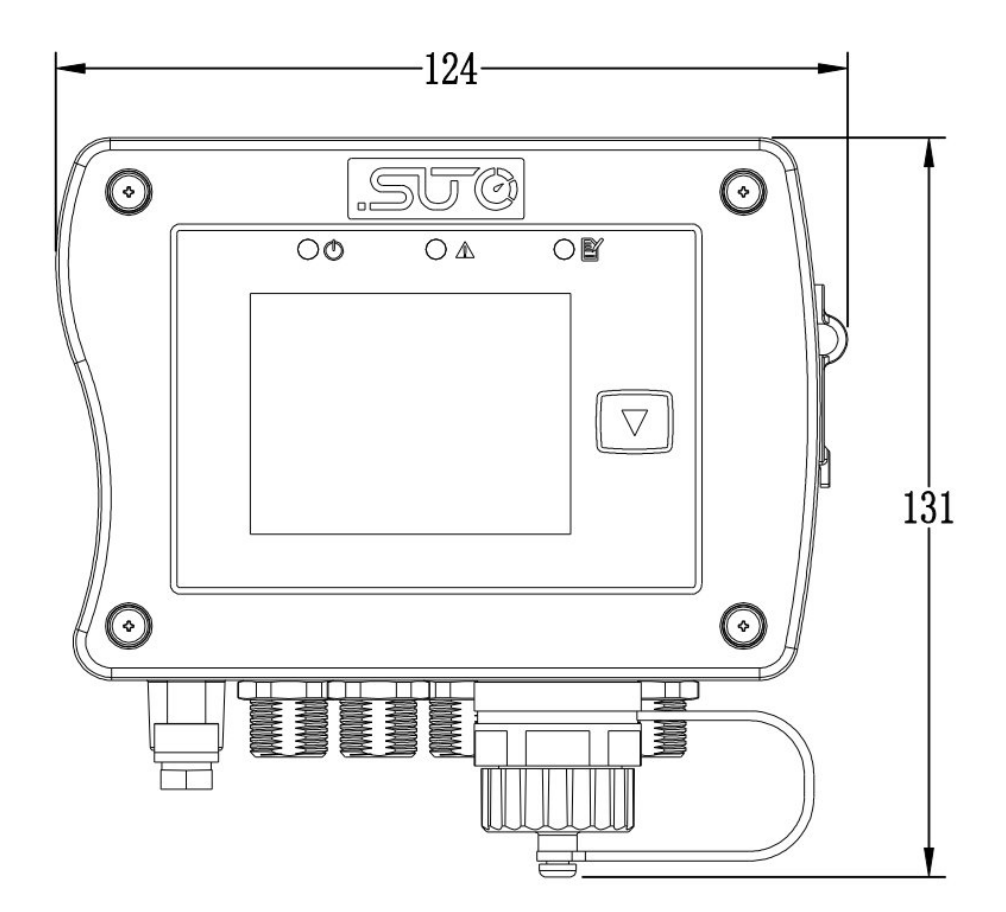

# 7 安装

检查包装,确保以下物品齐全。

| 数量            | 描述                   |                                                                                 | 订货号       |  |
|---------------|----------------------|---------------------------------------------------------------------------------|-----------|--|
| 1             | S335<br>USB-C<br>电源: | IoT 网关,带显示屏,Modbus/RTU, 以太网口,<br>C, 连接 4G 模块的 M12 接头<br>24 VDC/72 W, 65 W 传感器供电 | D500 0336 |  |
| 1             | 无安装                  |                                                                                 | A4602     |  |
|               | 或<br>磨挂式:            | 安装                                                                              | A4603     |  |
|               | 或                    |                                                                                 | ///005    |  |
|               | 35 mr                | m DIN 导轨安装                                                                      | A4604     |  |
| 1             | 操作手                  | 册                                                                               | No P/N    |  |
| 以下酉           | 己件可供                 | 选用。                                                                             |           |  |
| 订货号           |                      | 描述                                                                              |           |  |
| 电缆            |                      |                                                                                 |           |  |
| A553          | 0104                 | 5米传感器电缆,含M12接头,一端开线,5芯,<br>AWG 24 (0.2 mm <sup>2</sup> )                        |           |  |
| A553          | 0105                 | 10米传感器电缆,含M12接头,一端开线,5芯,<br>AWG 24 (0.2 mm <sup>2</sup> )                       |           |  |
| A553          | 0165                 | 传感器电缆,5芯,AWG 24 (0.2 mm <sup>2</sup> ),50米                                      |           |  |
| A553          | 0166                 | 传感器电缆,5芯,AWG 24 (0.2 mm <sup>2</sup> ),100米                                     |           |  |
| A553          | 0167                 | RS-485 (Modbus)电缆,4芯屏蔽双绞线,AWG 24<br>(0.2 mm <sup>2</sup> ),50米                  |           |  |
| A553          | 0168                 | RS-485 (Modbus) 电缆,4芯屏蔽双绞线,AWG 24<br>(0.2 mm <sup>2</sup> ),100米                |           |  |
| A554          | 3310                 | M12分线器,用于 Modbus 菊花链接线,包括 2 个 M12 技                                             | 妾头        |  |
| C219          | 0055                 | 带 M12 接头的 RS-485 终端电阻(120 Ω),接于 Modbu                                           | S 菊花链末端   |  |
| 转换器和网关        |                      |                                                                                 |           |  |
| A554          | 0011                 | RS-485 中继器                                                                      |           |  |
| A554          | 0331                 | RS-485 / USB 转换器                                                                |           |  |
| 用于远程连接的 4G 模块 |                      |                                                                                 |           |  |
| A1670         | 0                    | USB 4G 模块,不包含 SIM 卡                                                             |           |  |
| A554          | 0131                 | USB 4G 模块保护盒,带 2 米电缆和 M12 接头                                                    |           |  |

7 安装

### 7.1 安装要求

- S335 仅供室内使用! 安装在室外时, 要避免阳光照射和雨淋。
- 不要将 S335 安装在潮湿环境中,这种潮湿环境通常存在于压缩机出口。

#### 7.2 安装 S335

S335可使用壁挂式安装或导轨安装,需订购相应的安装部件。

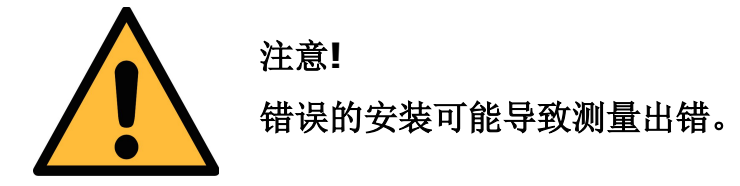

#### 安装步骤:

1. 选择要安装的位置。

#### 壁挂式安装

须使用合适的销子和螺钉将安装板固定在墙上。

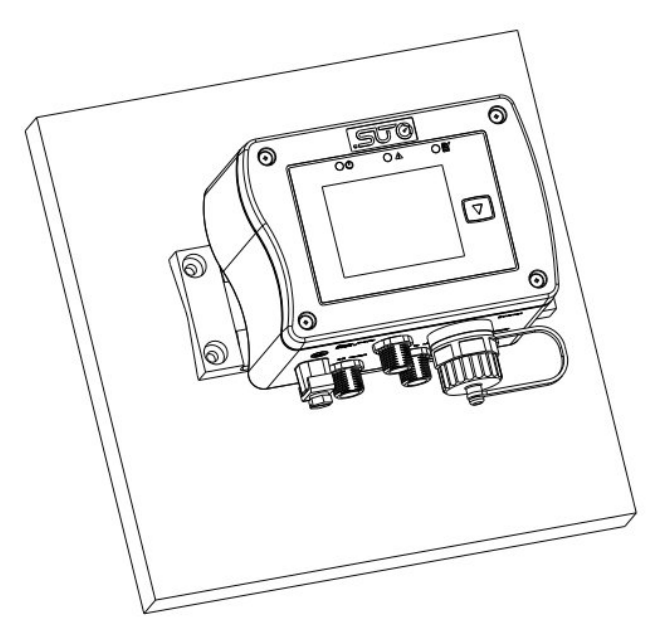

### 导轨式安装

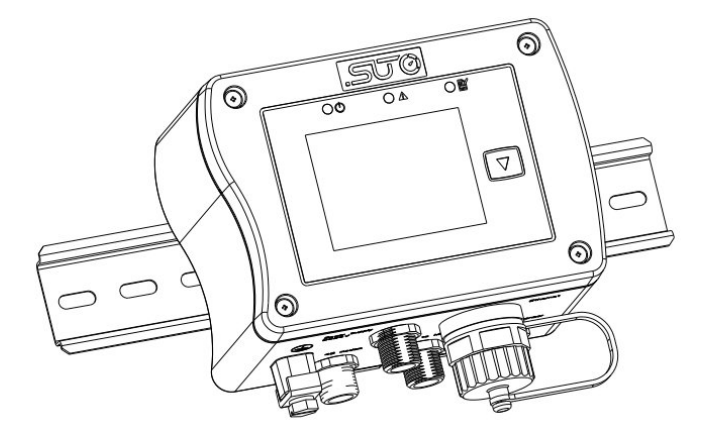

2. 按照第8章 电气连接的描述,将相应的测量仪器连接至S335。

3. 当 S335 工作于强干扰环境时,将其外壳上的接地端子接地。

# 8 电气连接

## 8.1 接头介绍

S335上的接头如下图所示。

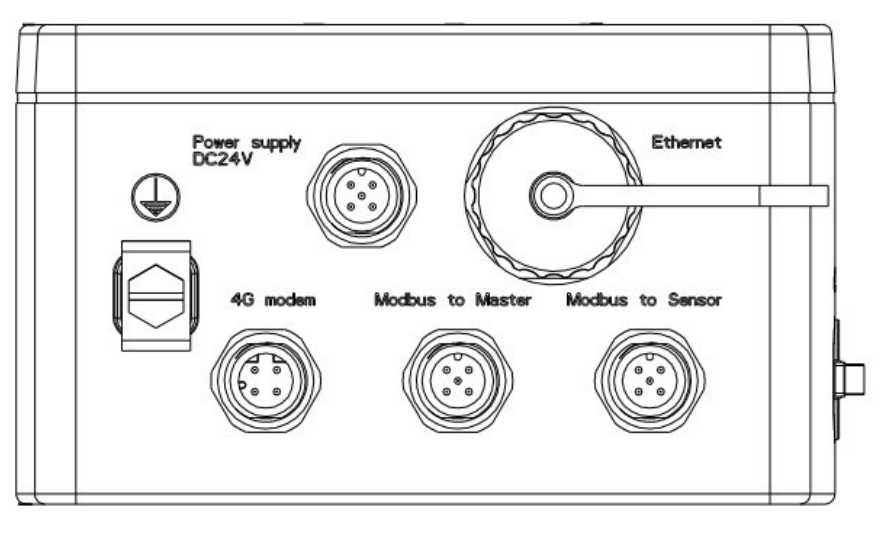

| 接头名称                     | 类型         | 功能                                                                                                    |
|--------------------------|------------|----------------------------------------------------------------------------------------------------|
| Power<br>supply<br>DC24V | 5 芯<br>M12 | 24 VDC, 最小7W, 最大72W,<br>供给接入仪器的功率达65W                                                                                                    |
| Ethernet                 | RJ-45      | <ul> <li>该端口用于以下用途:</li> <li>通过 S4C-Web 对 S335 进行配置。</li> <li>通过 S4C-Web 读取主要的测量数据。</li> <li>Modbus/TCP 通信 (Slave)</li> <li>S335 有两种模式用于不同的场景:</li> <li>工作模式: S335 开机重启后即进入工作模式。S335 配置完成后,务必确保在该模式下工作。</li> <li>S335 连接本地网络时,会自动通过 DHCP 方式获取 IP 地址,之后用户可使用此 IP 访问 web 界面,从而进行监测和配置。如果网络不可用,可以将 S335 从工作模式更改为配置模式进行配置。</li> <li>配置模式: 该模式仅用于配置。配置工作完成后,须退出该模式。在这种模式下,设备作为自己的 DHCP 服务器,为与设备直连的 PC 分配 IP 地址。用户可以通过输入固定 IP 地址 192.168.8.8,并用网线连接电脑和 S335,对 S335进行配置。</li> <li>注意:在此模式下,不要将 S335 连接到本地网络,否则会导致连接 PC 的 IP 地址自动更改,无法访问 Internet。</li> </ul> |

| 4G<br>Modem         | 4 芯<br>M12       | 用于连接 4G modem。                                |
|---------------------|------------------|-----------------------------------------------|
| Modbus<br>to Master | 5芯<br><b>M12</b> | Modbus/RTU 输出:用于将 S335 连接至上级系统或软件。            |
| Modbus<br>to Slave  | 5 芯<br>M12       | Modbus/RTU 输入:用于将 Modbus/RTU 从机/测量仪器连接至 S335。 |
| $\oplus$            | 地端子              | 当 S335 工作在电磁干扰较大的环境中时,将其外壳上的接地端子 接地。          |
| •                   | USB-C            | 用于插入U盘对S335进行升级。                              |

## 8.2 引脚分配

### 8.2.1 5芯M12接头

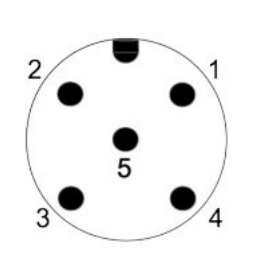

5芯M12,公头

| 接头名称            | 引脚 | 功能              | 描述              |
|-----------------|----|-----------------|-----------------|
| Modbus to       | 1  | $GND_{M}$       | Modbus/RTU 地线   |
| Master          | 2  | -V <sub>B</sub> | 电源负极            |
|                 | 3  | +V <sub>B</sub> | 电源正极            |
|                 | 4  | D+              | Modbus/RTU 数据 + |
|                 | 5  | D-              | Modbus/RTU 数据 - |
| Modbus to Slave | 1  | GNDs            | Modbus/RTU 地线   |
|                 | 2  | -V <sub>B</sub> | 电源负极            |
|                 | 3  | +V <sub>B</sub> | 电源正极            |
|                 | 4  | D+              | Modbus/RTU 数据 + |
|                 | 5  | D-              | Modbus/RTU 数据 - |
| Power           | 1  | NA              | NA              |
|                 | 2  | -V <sub>B</sub> | 电源负极            |
|                 | 3  | +V <sub>B</sub> | 电源正极            |
|                 | 4  | NA              | NA              |
|                 | 5  | NA              | NA              |
|                 |    | -               |                 |

#### 8.2.2 4芯M12接头

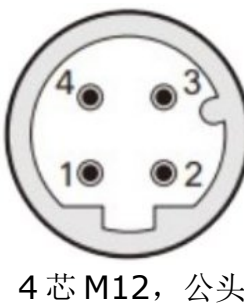

| ) | 接头名称     | 引脚 | 功能               | 描述       |
|---|----------|----|------------------|----------|
|   | 4G modem | 1  | $V_{\text{BUS}}$ | 电源正极     |
|   |          | 2  | D-               | USB 数据 - |
|   |          | 3  | D+               | USB 数据 + |
|   |          | 4  | GND              | 电源负极     |
| Ł |          |    |                  |          |

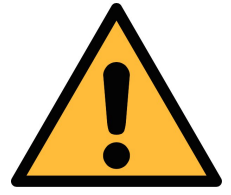

注意! 不要用力拧 **M12** 接头以免损坏。

#### 8.3 LED 指示灯

S335 面板上有3个指示灯,其中两个用于指示状态。

| LED         | 功能        | LED 亮  | LED 灭   |
|-------------|-----------|--------|---------|
| 0           | 24 VDC 电源 | S335上电 | S335 关电 |
| $\triangle$ | 错误状态指示    | 有错误产生* | 没错误产生   |
| • 🖻         | N/A       | N/A    | N/A     |

\* 错误状态的代码及其含义见 9.3 节 报警及错误码。

### 9 使用显示屏进行操作

在 S335 的显示屏上可以进行如下的操作:

- 查看信息,如所连接的设备、S335的信息等。
- 升级 S335 固件。
- 将 S335 的模式从工作模式 (DHCP 客户端) 切换至配置模式 (DHCP 服务器),可将 S335 通过网线直接连接电脑。

说明: S335 的界面语言可以是英文、中文或者德文。可通过 S4C-Web 进行修改。

### 9.1 显示屏上的信息

S335 总共显示 6 页信息,按 键进入下一个页面。

| an          | 10:30 P 1/6 | 第1页即主页,显示状态信息。               |
|-------------|-------------|------------------------------|
| 状态信息        |             | <b>说明</b> :有错误产生时,屏幕上会显示错误码。 |
| Modbus/RTU: | ОК          | 错误码信息见9.3节。                  |
|             |             |                              |
|             |             |                              |
|             |             | -                            |
|             |             |                              |
|             | 10:30 P 2/6 | 第2页显示 5335 所连的设备及具进道数量。      |
|             | 法体验复        |                              |

|          | 10:30 P 2/6 |
|----------|-------------|
| 连接设备     |             |
| RTU 传感器: | 5           |
| 通道:      | 20          |
|          |             |
|          |             |
|          |             |

|       | 10:30 P 3/6 |
|-------|-------------|
| 设     | 备信息         |
| 订货号:  | D500 0336   |
| 序列号:  | 1624 6066   |
| 固件版本: | 1.00        |
| 硬件版本: | 1.00        |

|        | 10:30 P 4/6  |
|--------|--------------|
| Modbus | s/RTU        |
| 主机波特率: | <u>19200</u> |
| 超时:    | 10           |
| 地址:    | 115200       |
| 从机波特率: | 1            |

| 第 | 4 | 页显 | 示 | Modb | us/ | 'RTl | J 住  | 的设置       | 信息。 |
|---|---|----|---|------|-----|------|------|-----------|-----|
| ~ |   |    |   |      | /   |      | - ,, | * / * * * |     |

第3页显示 S335 的设备信息。

| - 毎 J 火业小 IF 臫且 信応 |
|--------------------|
|--------------------|

|          | 10:30 P 5/6                |
|----------|----------------------------|
|          | IP 配置                      |
| DHCP: 开启 | MAC: 40:d8:55:05:10:18     |
| IPv4:    | 192. <mark>1</mark> 68.8.8 |
| 子网:      | 255.255.255.000            |
| 网关:      | 192.168.000.001            |

|                                                    | 10:30 P 6/6           |
|----------------------------------------------------|-----------------------|
| 配置                                                 |                       |
| 这使得 S335 可以充当 DHCP )<br>网线直接连接到 PC。<br>长按按键进入配置模式。 | 服 <mark>务器并</mark> 通过 |

第6页显示配置模式下的信息。

配置模式用于在 S335 不能接入局域网时, 将其与电脑用网线连接,并通过电脑访问 S4C-Web 从而配置 S335 所要连接的设备。 详细内容见 10.1 节 建立 S335 和 S4C-Web 之间的通信。

## .SU0

**说明**:如果3分钟对S335不进行操作,屏幕将回到第一页。再过15分钟仍没操作,则屏幕变黑。按 键屏幕变亮。

#### 9.2 状态栏中的图标

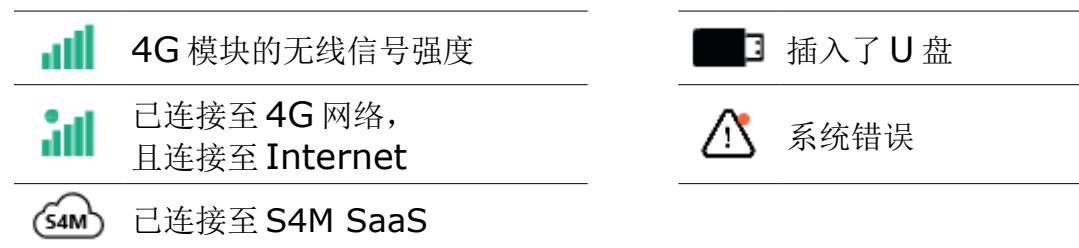

#### 9.3 报警及错误码

当有报警产生时,相应的错误码将显示在 S335 的状态信息页面。

报警的错误码及含义如下表。

| 错误码        | 意义             |
|------------|----------------|
| 0x0000001  | 磁盘满            |
| 0x0000002  | RS-485 通信丢失    |
| 0x0000008  | U盘的格式不是FAT32   |
| 0x00000100 | 4G模块中没有插 SIM 卡 |
| 0x00000200 | APN 不能被验证      |
| 0x00000400 | 4G 呼叫错误        |

**说明**: 当有多个报警产生时,只显示一个错误码,该错误码为所有报警的错误码的 总和。长按 S335 面板上的 ☑ 键可以查看错误信息描述。

报警清除时,错误码不再显示。

### 9.4 升级 S335 的固件

S335的固件文件以.suto为后缀。固件升级有两种方式:

- 将U盘插到S335上进行升级。
- 将 PC 连接到 S335,通过 S4C-Web 进行升级。在配置模式和工作模式下都可以进行升级操作。

按照以下步骤升级 S335 的固件。

说明: U 盘的格式必须是 FAT32, 否则会产生错误。

| 10:30 P 1/5         文件名         DISS335_V1.01.suto         DISS335_V1.02.suto         DISS335_V1.03.suto | <ol> <li>将U盘插入S335。之后,带.suto<br/>后缀的升级文件会自动出现在屏幕上。</li> <li>说明:升级文件必须存放在U盘的根目录,<br/>否则不会显示出来。</li> </ol> |
|----------------------------------------------------------------------------------------------------|----------------------------------------------------------------------------------------------------|
| ■ 10:30 P 1/5<br>文件名<br>DIS: 更新 1 个文件 (155.8 MB)<br>DISS335_V1.01.suto<br>DIS: 8.8 M/s 25%               | 2. 点 💌 按键选择升级所用的文件;长按 🔽 键进行固件升级。                                                                         |
| ■ 10:30 P 1/5<br>文件名<br>DISS A 未知的更新文件!<br>DISS OK<br>DISS                                               | 如果选择的升级文件不对,将弹出错误信息。<br>此时,点 <li>取消升级。</li> <li>说明: U 盘的格式必须是 FAT32, 否则将产<br/>生报警。</li>                  |

### 9.4.2 通过 S4C-Web 进行升级

通过 S4C-Web 升级 S335 固件的内容,见 10.6.3 节固件升级.

### 10 用 S4C-Web 进行配置

S335不能自动识别所连接的仪器,需要用 S4C-Web 进行配置。S4C-Web 是一款 基于 web 的软件。使用时,无需在电脑上安装该软件,只需要在浏览器的网址栏中 输入所要配置的 S335 的 IP 地址。下图通过 S4C-Web 进行配置的流程。

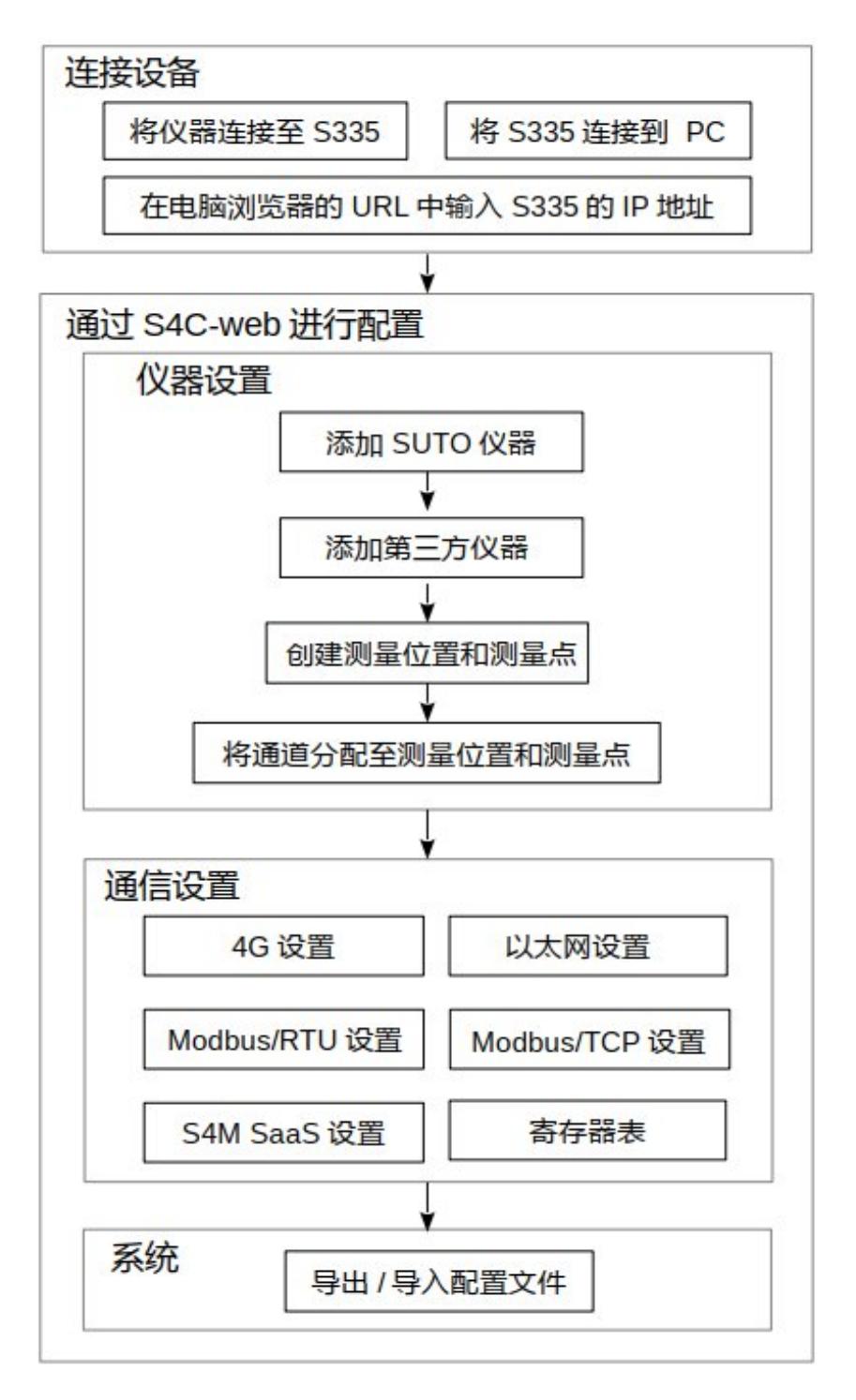

本节介绍的操作包括如下内容:

- 建立 S335 和 S4C-Web 之间的通信
- 登录到 S4C-Web
- 配置 S335 连接的测量仪器
- 通信配置
- 导出寄存器表
- 导入/导出配置文件
- 其他配置

#### 10.1 建立 S335 和 S4C-Web 之间的通信

在 S4C-Web 上进行配置前,需建立 S335 和 S4C-Web 之间的通信。为此,需要 如下的硬件和软件:

- 一台装有 Windows 10 或 Windows 11 的电脑,并且装有浏览器
- 随 S335 配备的 USB-C 至 RJ-45 转换器
- 随 S335 配备的连接 S335 和电脑的网线

有两种方式可建立 S335 和 S4C-Web 的通信:

- 通过网线将 S335 与电脑直接相连,见 10.1.1 节
- 通过局域网使 S335 和 S4C-Web 建立网络连接,见 10.1.2 节

#### 10.1.1 通过网线进行连接

- 1. S335上电。
- 2. 用配备的网线将 S335 和电脑相连。
- 3. 将 S335 从工作模式切换至配置模式。
- 4. 在浏览器中输入 S335 的 IP 地址 192.168.8.8 登录至 S4C-Web 页面。 此 IP 为 S335 在配置模式下的固定 IP 地址。

### 从工作模式切换到配置模式:

| 10:30 P 6/6<br>配置<br>这使得 S335 可以充当 DHCP 服务器并通过<br>网线直接连接到 PC。<br>长按按键进入配置模式。               | 1. 长按 S335 上的                                                                                            |
|--------------------------------------------------------------------------------------------|----------------------------------------------------------------------------------------------------|
| 10:30 P 6/6<br>へ Note<br>達 请确保 S335 未连接到本地网络。<br>S335 将自动修改所连接电脑的 IP 地<br>せ<br>地!<br>退出 确认 | <ol> <li>算出对话框提示将 S335 与网络断开。</li> <li>点 ▼ 按键选择确认 进入配置模式,或者选 退出 不进入配置模式。</li> <li>再次点 ▼ 确认操作。</li> </ol> |
| 10:30 P 6/6                                                                                | 切换至配置模式的界面。<br>3. 在电脑的浏览器的地址栏输入 IP 地<br>址 192.168.8.8。                                                   |

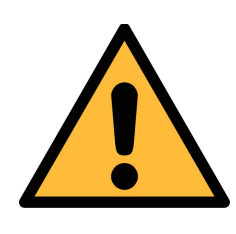

注意!

配置模式下,S335 作为 DHCP 服务器会为接入其网络的设备分配 新的 IP 地址,导致网络通信故障。

切换到配置模式前,确保 S335 未连接至局域网。

#### 从配置模式切换到工作模式:

在配置模式下,长按 🔽 退出配置模式,进入工作模式。

#### 10.1.2 通过局域网进行连接

- 1. 给 S335 上电。
- 2. 确保 S335 处于工作模式。
- 3. 将 S335 与 PC 连接到同一个局域网。
- 4. 在浏览器中输入 S335 的 IP 地址登录到 S4C-Web。IP 地址可在 S335 屏幕 的第5页上查看。

以下介绍如何识别 S335 是在配置模式还是在工作模式。

| 10:30 P 6/6                                                                                                    | 大工佐措书下 C22E 园首上签C 五目二                |
|----------------------------------------------------------------------------------------------------|--------------------------------------|
| 配置                                                                                                    | 在工作模式下,5555                          |
| 这使得 S335 可以充当 DHCP 服务器并通过<br>网线直接连接到 PC。<br>长按按键进入配置模式。                                                         |                                      |
|                                                                                                    |                                      |
| 10:30 P 6/6                                                                                                    | 大 <u>职</u> 罢措于丁 <b>C22F</b> 艮黄卜签(五日二 |
| 10:30 P 6/6                                                                                                    | 在配置模式下,S335 屏幕上第6页显示<br>左图的信息。       |
| 10:30 P 6/6     配置模式已启用!     用网线将电脑连接到 S335。在浏览器中输入IP地<br>址192.168.8.8 建立连接。<br>在配置模式下,请勿连接到其它网络!<br>要退出,请长按按键。 | 在配置模式下, S335 屏幕上第6页显示<br>左图的信息。      |

# .SUO

### 10.2 用户名和角色

S335 支持一个 admin 和一个 user。admin 可以查看也可以修改设置,但 user 只 能查看信息,不能修改和设置。

下表列出了用户名和密码。用户名不能修改,只有 admin 可以修改其密码。

| 用户名   | 初始密码                 |
|-------|----------------------|
| admin | SUTOadmin@2005 (可修改) |
| user  | SUTOuser@2005 (不可修改) |

说明**:** 

- 如果 admin 修改密码后忘记了,请联系 STUO 并提供 S335 的序列号。
- 后续章节10.3至10.6,仅 admin 可操作。

### 10.3 修改 S4C-Web 界面语言和登录密码

#### 10.3.1 修改密码

只有 admin 能修改其密码。 admin 和 user 都不能修改其用户名。

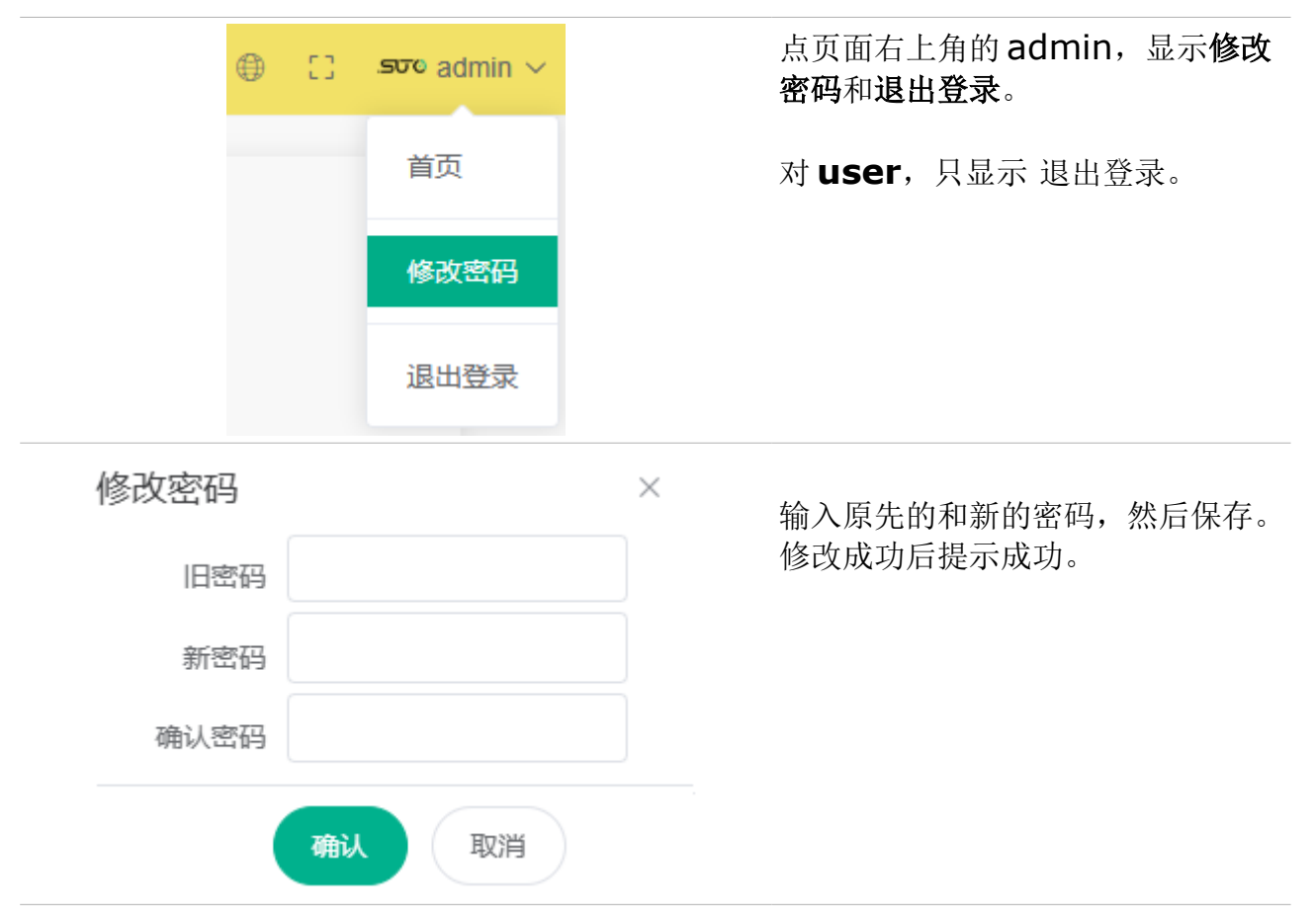

#### 10.3.2 重置密码

- 1. 忘记自己设置的密码后,需联系 SUTO iTEC 的服务团队,并提供 S335 的序 列号,SUTO iTEC 将提供一个一次性密码。
- 2. 点 S4C-Web 首页上的忘记密码?, 可通过一次性密码重置你的密码。

#### 10.3.3 切换语言

单击右上角的 ④ 图标可以更改 S4C-Web 显示的语言。 说明:这里修改后,S335 的界面语言也随之修改。

### 10.4 传感器设置

当 S335 与电脑之间的通信建立后,S4C-Web 会从 S335 读出数据。对一个全新的 S335,其传感器设置是空的。

以下章节介绍如何添加 SUTO 传感器、第三方传感器,以及如何分配传感器通道到 指定的测量位置和测量点。

| ≡ S4C - Web  |                                   | 1. 在 S4C-<br>Web 主界面       |
|--------------|-----------------------------------|----------------------------|
| 命 首页         |                                   | 上点击 传感                     |
| ◎ 传感器设置 ^    | SUTO传感器列表<br>描述 地址 S/N            | 器设直 ><br>SUTO 传感<br>器 > 添加 |
| 会 SUTO传感器    | S401 1 20241401 🕜 💼               | SUTO 传感<br>器。              |
| 8 第三方传感器     | Custom-S220 revise 2 20241220 🛛 🗇 |                            |
| 8 传感器列表      | 添加 SUTO 传感器                       |                            |
| 2 通讯 ∨       |                                   |                            |
| ◎ 系统设置     > | 保存到设备 导入传感器参数文件                   |                            |

#### 10.4.1 添加 SUTO 传感器

# .SUO

| 添加 SUTO 传感器 |              | × | <ol> <li>从下拉菜单中选择所要的传感器,<br/>然后在描述字段会显示一个默认</li> </ol> |
|-------------|--------------|---|--------------------------------------------------------|
| 传感器类型       | SUTO-S120    | ~ | 的传感器名称。                                                |
| 描述          | S120         |   | <b>次明</b> : 向一个突空的传感器有多<br>个时,需要用不同的名称来描述。             |
| 地址          | 12           |   | 3. 点确认,即可添加一个传感器。                                      |
| S/N         | 0000000      |   |                                                        |
|             | <b>确认</b> 取消 | ) |                                                        |

添加之后,界面的左边显示该传感器,右边的页面显示其预配置的通道。

**显示**复选框:由于 S335 屏幕上没有实时数据,选择某个通道的"显示",该通道将在 S4C-Web 界面及上位机系统中显示。

| ≡ S4C - Web |                                   |                   | ⊕ C3   | .500 admin 🗸 |
|-------------|-----------------------------------|-------------------|--------|--------------|
| 命 首页        |                                   |                   |        |              |
| @ 传感器设置 ^   | SUTO传感器列表<br>描述 地址 S/N            | 传感器描述:S120 均      | 助上: 12 |              |
| & SUTO传感器   | S401 1 20241401 🗹 📋               | 显示描述              | 单位     | 小数位          |
| 2 第三方传感器    | Custom-S220 revise 2 20241220 🕜 📋 | Temperature       | °C     | 0.1 📧        |
| 8 传感器列表     |                                   | Relative humidity | %RH    | 0.1 🕜        |
|             | 添加 SUTO 传感器                       | Dew point         | °Ctd   | 0.1 🛛        |
| 2 通讯 ✓      | 保存到设备                             |                   |        |              |
| ◎ 系统设置 ∨    | 导入传感器参数文件                         |                   |        |              |

## .SUO

| 加还   | 地址      | S/N      |   |   |
|------|---------|----------|---|---|
| S401 | 1       | 20241401 | Ľ | Ü |
| S120 | 12      | 00000000 | ß | Ü |
| 添加   | SUTO 传感 | 器        |   |   |
| (F   | 存到设备    |          |   |   |
|      |         |          |   |   |

点编辑图标 <sup>☑</sup> 可修改传感器的 描述和 Modbus 地址。点删除图 标 <sup>▲</sup> 可删除该传感器。

按照以上步骤添加其他的传感器。

点**保存至设备**,则将当前的配置 保存至 S335。需要几秒钟的时间 将配置下载到 S335。

### () 警告!

您更改了未保存到设备的设置。如果您离开此页 面,您将丢失这些更改。是否要离开此页面? 如果是,我们将不会保存更改。 如果否,您将回到您进行更改的页面。?

 $\times$ 

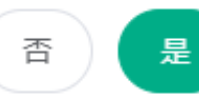

在操作过程中,如果没有保存设置,但想从当前页面跳转至其他页面,**S4C-Web**将显示左图的信息。

点击 **是**跳转至另外的页面,并且 不保存当前的设置。点**否**停留在 当前页面。

## 10.4.2 添加第三方传感器

1. 点击 传感器设置 > 第三方传感器 > 添加传感器.

| ☲<br>命 首页           | S4C - Web         | 第三方传感            | 器列表     |                   |               |      |
|---------------------|-------------------|------------------|---------|-------------------|---------------|------|
| ③ 传感<br>S S         | 器设置 へ<br>UTO传感器   | 描述               | 地址      | S/N               |               |      |
| 8 第                 | 三方传感器             | Pressure<br>添加传题 | 5<br>感器 | 20241461<br>保存到设备 |               |      |
| 8 传<br>8 通讯<br>@ 系统 | 滤器列表<br>~<br>设置 ~ |                  |         |                   |               |      |
| 添加传感器               |                   | ×                |         | <b>2.</b> 输入:     | 描述和 <b>Mo</b> | dbus |
| 描述                  | External 1        |                  |         | ە ۲۱۲ ە           |               |      |
| 地址                  | 11                |                  |         |                   |               |      |
| S/N                 | 12262326          |                  |         |                   |               |      |
|                     | 确认取消              |                  |         |                   |               |      |

| 编辑通道       |                | × 3 | . 点 <b>确认</b> ,编辑通道信息,<br>则该通道显示在页面的右   |
|------------|----------------|-----|-----------------------------------------|
| 通道描述       | Channel1       |     | 例。這些並不在英面的右侧。                           |
| 地址         | 1              |     |                                         |
| 小数位        | 0.1            | ~   |                                         |
| 单位         | m/s            |     |                                         |
| 输入值类型      | FLOAT_L        | ~   |                                         |
| 输出值类型      | FLOAT_L        | ~   |                                         |
| MB功能代码     | 3              |     |                                         |
| 错误值        | -9999          |     |                                         |
|            | 取消 确认          |     |                                         |
| 第三方传感器     | 列表             | •   | 点编辑图标 🗳 可修改传<br>感器的描述和 Modbus 地         |
| 描述         | 地 <u>址</u> S/N |     | 址。点删除图标 <sup>前</sup> 则删除<br>此传感器。卢保存至设备 |
| Pressure   | 5 20241461 🗹   | Ū   | 则将此配置保存至<br>S335、此过程需要几秒钟。              |
| External 1 | 11 13262326 🕜  |     |                                         |
| 添加传感器      | 保存到设备          |     |                                         |

# .SUO

| 传感器描  | 述 : External 1 | 地址: 11 |     |   |   | • | 点增<br>道。 | 加通道 | 增加其他的<br>删除该通道 |
|-------|----------------|--------|-----|---|---|---|----------|-----|----------------|
| Index | 描述             | 地址     | 单位  |   |   |   |          |     |                |
| 1     | Channel1       | 1      | m/s | Ľ | ī |   |          |     |                |
| 添加过   | 甬道             |        |     |   |   |   |          |     |                |

## 10.4.3 为通道创建并分配测量位置和测量点

按照如下步骤为通道分配测量位置和测量点。

| 添加测量位置            | ×  | 1. 在 S4C-Web 主页上,点传<br>感器列表 > 添加测量位置。                    |
|-------------------|----|----------------------------------------------------------|
| <sup>抽述</sup> 位置A |    |                                                          |
| Confirm Cancel    |    |                                                          |
| 传感器列表             |    | <ul> <li>点编辑图标 I 可修改位置</li> <li>描述。点删除图标 I 则删</li> </ul> |
| 测量位置测量点           |    | 除此位置。                                                    |
| TCL               | Ū. |                                                          |
| ├── \$401 🗷       | ü  |                                                          |
| ⊢ S220 🗷          | Ū  |                                                          |
| 位置A               |    |                                                          |
| 添加测量位置 添加测量点      |    |                                                          |
| 保存到设备             |    |                                                          |

## .SJ0

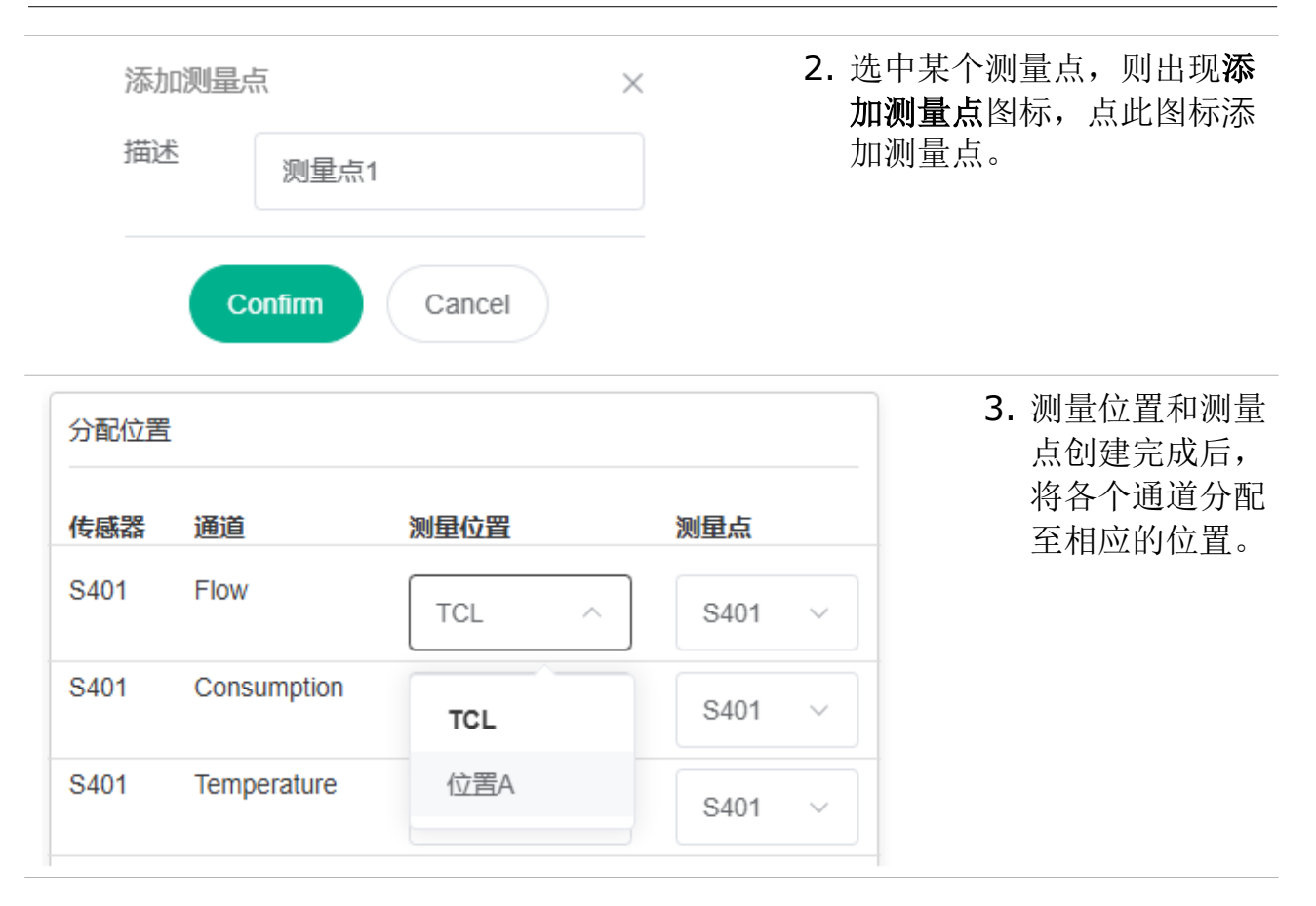

#### 10.5 通信设置

通信设置包括如下内容:

- 4G 设置
- 以太网设置
- Modbus/RTU 设置
- S4M SaaS 设置
- 导出寄存器列表

#### 10.5.1 4G 设置

点通讯 > 4G设置进入4G设置页面。

| 4G模块信息         4G因特网 连接断开         状态 Cellular 连接断开         网络类型 Public Network             | <ul> <li>4G 模块有两种状态: Internet 状态和蜂窝状态。</li> <li>Internet 状态用于检测 S335 与<br/>Internet 连接是否成功。</li> <li>蜂窝状态指 S335 是否与移动网络<br/>连通。</li> </ul> |
|--------------------------------------------------------------------------------------------|----------------------------------------------------------------------------------------------------|
| 修改<br>占修改 可以修改网纹类型 认证提                                                                     | τ <del>τ</del> ΛDN                                                                                                    |
| 网络类型     • 公网:适用于影       • 私网:只适用于影                                                        |                                                                                                    |
| <ul> <li>认证模式</li> <li>不认证</li> <li>PAP 认证</li> <li>CHAP 认证</li> <li>PAP 或者 CH.</li> </ul> | <b>AP</b> 认证                                                                                                    |

#### 10.5.2 以太网设置

点击通讯 > 以太网设置进入以太网信息界面。 在工作模式和配置模式,都可以修改以太网信息。 在工作模式下修改

| 以太网信息                                          |                                                  | 点以太网信息界<br>面上的修改,进 |
|------------------------------------------------|--------------------------------------------------|--------------------|
| 因特网连接                                          | 已连接                                              | 入修改界面,可            |
| 以太网状态                                          | 已连接                                              | 修改 IP 参数。          |
| IP地址                                           | 192.168.0.91                                     |                    |
| 子网掩码                                           | 255.255.255.0                                    |                    |
| 默认网关                                           | 192.168.0.1                                      |                    |
| MAC地址                                          | 74:a5:8c:ef:28:f5                                |                    |
| DHCP                                           | 已启用                                              |                    |
| 修改                                             |                                                  |                    |
| Info: 在默认模式下,S335 作为客下,S335 作为客下,S335 作为路由器,可以 | 客户端,可以从路由器获取 IP 地址;在配置模式<br>人自动为连接的 PC 分配 IP 地址。 |                    |

# .SUO

在配置模式下修改

|       | <b>以太网信息</b><br>IP地址<br>Mode    | 192.1<br>Config      | 68.8.8<br>guration Mode | 该界面上的 IP 地<br>址是配置模式下<br>的 IP 地址,不能<br>修改。 |                    |
|-------|---------------------------------|----------------------|-------------------------|--------------------------------------------|--------------------|
|       | 修改                              |                      |                         |                                            | 点修改,进入修<br>改界面,可修改 |
| Info: | 在默认模式下,<br>在配置模式下,<br>分配 IP 地址。 | S335 作为客<br>S335 作为路 | 沪端,<br>钻器,              | 可以从路由器获取 IP 地址;<br>可以自动为连接的 PC             | 工作模式下的 IP 设置。      |

| 以太网信息<br>IP地址                            | IP Address                                          | 在该界面,修改工<br>作模式下的 <b>IP</b> 设置。 |
|------------------------------------------|-----------------------------------------------------|---------------------------------|
| 子网掩码                                     | Subnet Mask                                         |                                 |
| 默认网关                                     | Default Gateway                                     |                                 |
| DHCP                                     |                                                     |                                 |
| 取消 确认                                    |                                                     |                                 |
| Info: 在默认模式下, S3<br>在配置模式下, S3<br>IP 地址。 | 35 作为客户端,可以从路由器获取 IP 地址;<br>35 作为路由器,可以自动为连接的 PC 分配 |                                 |

说明:

- 此 IP 为工作模式下的 IP 地址,只有 S335 进入工作模式,该 IP 才生效。
- 当 DHCP 启用时, S335 的 IP 信息会自动分配, 不能手工修改。

### 10.5.3 Modbus/RTU 设置

**S335**有两个 Modbus/RTU 端口,分别做为 Modbus/RTU 主机口和从机口。 点击通讯 > Modbus 设置(主机)进入界面。

| 协议      | RTU   |
|---------|-------|
| 波特率     | 19200 |
| 响应超时(秒) | 10    |

Modbus/RTU 主机 口是测量仪器的输入 接口。

Info: 这是通过Modbus/RTU (RS485)传输传感器输入

点击通讯 > Modbus 设置(从机)进入界面。

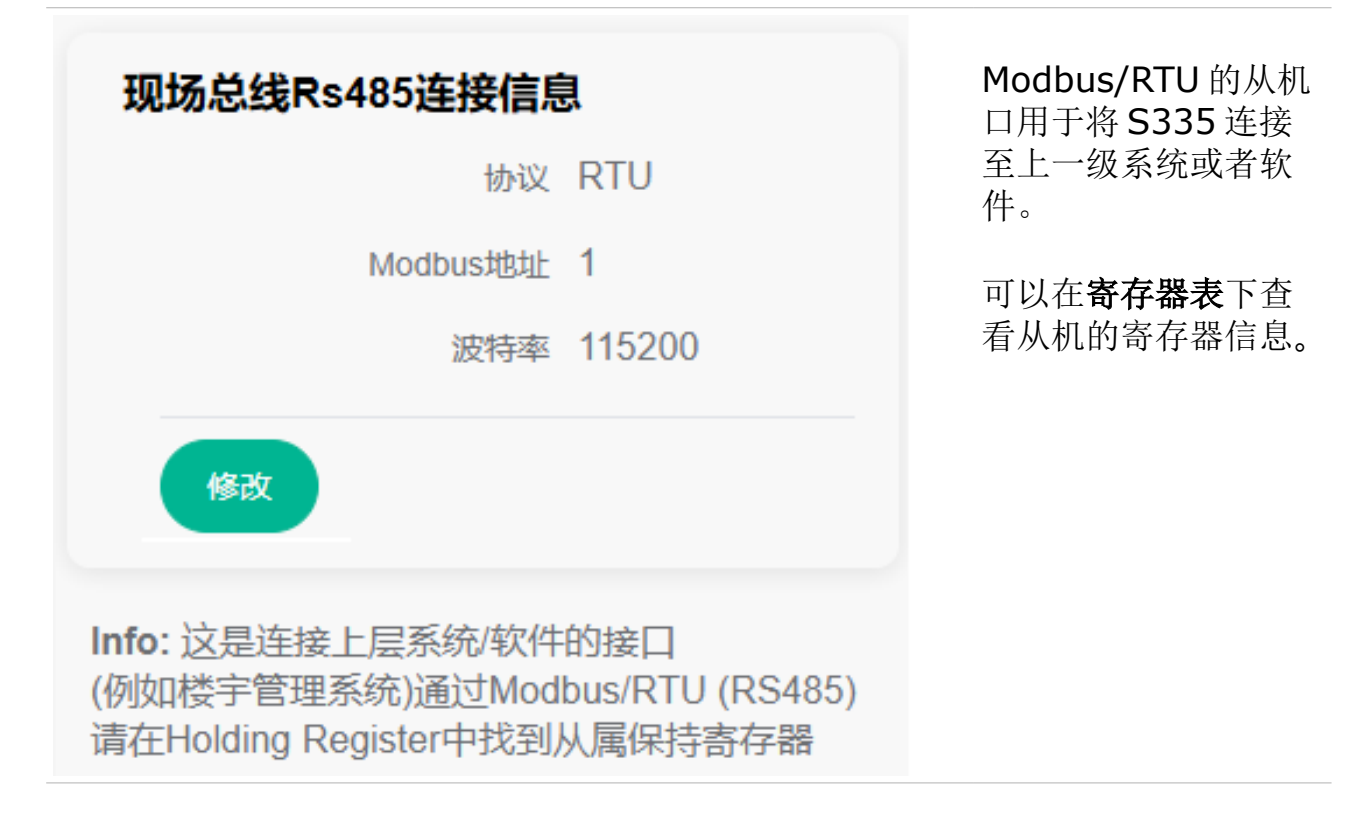

#### 10.5.4 S4M SaaS 设置

S4M SaaS(软件即服务)是一种托管在云上的软件解决方案,可使用 web 浏览器 通过 Internet 连接访问。S4M SaaS 解决方案旨在促进压缩空气系统的监控和优化。

在建立 S4C-Web 与 S4M SaaS 的连接之前,需要完成以下配置。

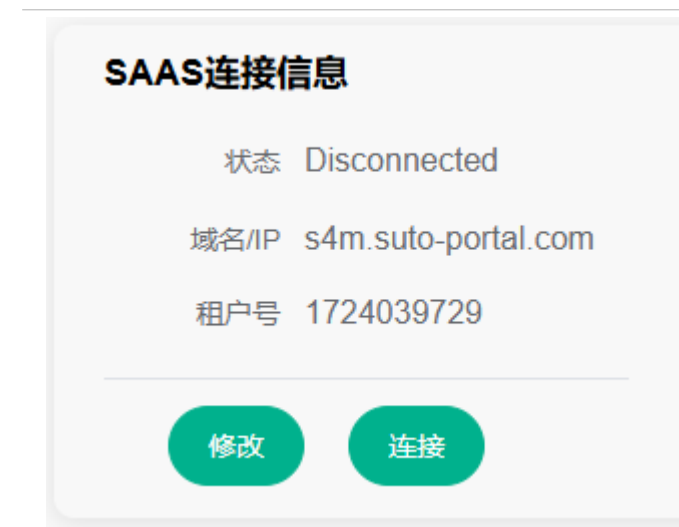

- **1.** 输入 **S4M Saas** 服务器的域 名或 **IP** 地址。
- **2.** 输入由 **S4M SaaS** 创建的用 户号。

说明: S4M SaaS 是有偿服 务,如有需要请联系 SUTO 服 务团队。

**说明:** S335 同时用 4G 模块和以太网线连接到 S4M SaaS 时,默认使用 4G 模块 连接,即 S335 和 S4M SaaS 的通信只经由 4G 模块。

#### 10.5.5 导出寄存器表

选择寄存器表,然后点击导出 PDF,可以导出寄存器表。

#### 10.6 系统信息及操作

系统设置菜单提供以下功能:

- 查看系统信息
- 修改时间、日期
- 更新 S335 固件
- 导入、导出配置文件

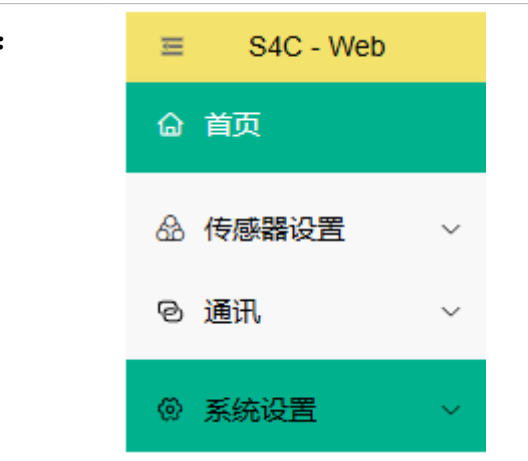

#### 10.6.1 系统信息

该界面显示 S335 的信息,包括货号、序列号、固件及硬件版本。

#### 10.6.2 设置日期和时间

该界面用于设置 S335 的日期和时间,可以手动设置,也可以从网络自动获取。

### 10.6.3 固件升级

通过 S4C-Web 也可对 S335 的固件进行升级。

| 选择文件          | 1. 打开 S4C-Web 软件。                                |  |  |
|---------------|--------------------------------------------------|--|--|
|               | 2. 点击系统设置 > 固件升 <b>级</b><br>进入升级页面。              |  |  |
|               | <ol> <li>将要升级的固件文件拖至<br/>上载区域。</li> </ol>        |  |  |
| 将文件拖放到此处或单击上传 | <ol> <li>点击开始升级,则开始对<br/>S335的固件进行升级。</li> </ol> |  |  |
| .suto files   | 说明:不要上载 <b>S335</b> 以外的固<br>件文件。                 |  |  |
| 更新固件          |                                                  |  |  |
| 选择固件文件        |                                                  |  |  |

### 10.6.4 导入/导出配置文件

如果几个 S335 的配置相似,可以先配置一个,并将该配置文件导出。配置文件中 包括传感器设置、通信设置及时区设置。

然后建立 S4C-Web 与另外一个 S335 的通信,将配置文件导入,并进行修改。这样可以节省时间和成本。

### 导入/导出配置

| j | Info:<br>您可以在此将S335的配置文件保存到本地驱动器,或使用此功能将现有的配置文件导入到该<br>S335。 |         |  |  |  |
|---|--------------------------------------------------------------|---------|--|--|--|
|   | 导出配置                                                         | 导入配置到设备 |  |  |  |

## 11 维护

建议使用湿布清洁 S335 及其配件。

注意!

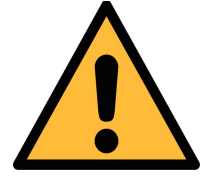

不要用异丙醇清洁 S335!

## 12 废弃物处置

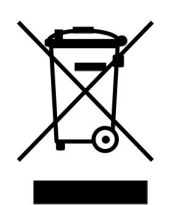

电子设备是可循环利用的材料,不属于生活垃圾。设备、配件和外 箱的处置必须符合当地法规的要求。废弃物也可由产品制造商进行 回收,请与制造商联系。

# **13 附录 – Modbus** 接口

Modbus 通信接口的缺省设置如下:

| 模式           | :  | ТСР        |
|--------------|----|------------|
| DHCP         | :  | 支持         |
| MAC          | :  | 出厂时设置      |
| IP地址         | :  | 动态获取或静态分配  |
| 子网           | :  | 动态获取或静态分配  |
| 网关           | :  | 动态获取或静态分配  |
| 超时           | •  | ≥ 200 ms   |
|              |    |            |
| 模式           |    | : RTU      |
| 波特率          |    | : 19200    |
| 设备地址         |    | : 1        |
| 帧 / 校验位 / 停止 | 亡位 | : 8, N, 1  |
| 响应时间         |    | : 1 second |

 响应延迟
 : 0 ms

 帧间距
 : 7 char

本设备返回给主机的响应消息为:

• 功能码: 03

字节顺序的信息如下表所示:

| 心牛原亚    | 顺序                   |                       |                     |                        |                 |  |
|---------|----------------------|-----------------------|---------------------|------------------------|-----------------|--|
| 子下顺序    | 1st                  | 2nd                   | 3rd                 | 4th                    | <b>致佑</b> 尖空    |  |
| 1-0-3-2 | Byte 1<br>(MMMMMMM*) | Byte 0<br>(MMMMMMM *) | Byte 3<br>(SEEEEEE) | Byte 2<br>(EMMMMMMM *) | FLOAT           |  |
| 1-0-3-2 | Byte 1               | Byte 0<br>LSB         | Byte 3<br>MSB       | Byte 2                 | UINT32<br>INT32 |  |
| 1-0     | Byte 1<br>MSB        | Byte 0<br>LSB         |                     |                        | UINT16<br>INT16 |  |
| 1-0     | Byte 1<br>XXX *      | Byte 0<br>DATA        |                     |                        | UINT8<br>INT8   |  |

\*S: 信号, E: 指数, M: 小数, XXX: 没有值

#### MSB 和 LSB 的解释

MSB: Most Significant Byte,最高有效字节优先,也称大端字节顺序。

LSB: Least Significant Byte, 最低有效字节优先,也称小端字节顺序。

例如,对于 MSB 优先系统,数据 0x12345678 在 CPU 的 RAM 中的存储顺序为 0x12,0x34,0x56,0x78。对于 LSB 优先系统,数据 0x12345678 在 CPU 的 RAM 中的存储顺序为 0x78,0x56,0x34,0x12。

在 Modbus 帧中,一个4字节数据的传输顺序为 Byte1-Byte0-Byte3-Byte2。对于 MSB 优先系统,主机须将字节顺序变为 Byte3-Byte2-Byte1-Byte0 才能使数据正确显示。对于 LSB 优先系统,主机需将字节顺序变为 Byte0-Byte1-Byte2-Byte3 才能使数据正确显示。

## SUTO iTEC GmbH

Grißheimer Weg 21 D-79423 Heitersheim Germany

Tel: +49 (0) 7634 50488-00 Email: <u>sales@suto-itec.com</u> Website: <u>www.suto-itec.com</u>

All rights reserved  $\ensuremath{\mathbb{C}}$ 

希尔思仪表(深圳)有限公司 深圳市南山区中山园路1001号 TCL国际E城D3栋A单元11层

电话: +86 (0) 755 8619 3164

邮箱: <u>sales.cn@suto-itec.com</u>

网址: <u>www.suto-itec.com</u>

Modifications and errors reserved S335\_IM\_CN\_V2025-2-2